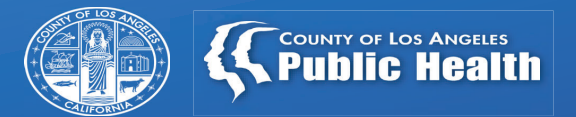

Entering Other Health Coverage (OHC) Information for Primary Sage Users

February 15, 2022

# **Overview**

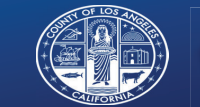

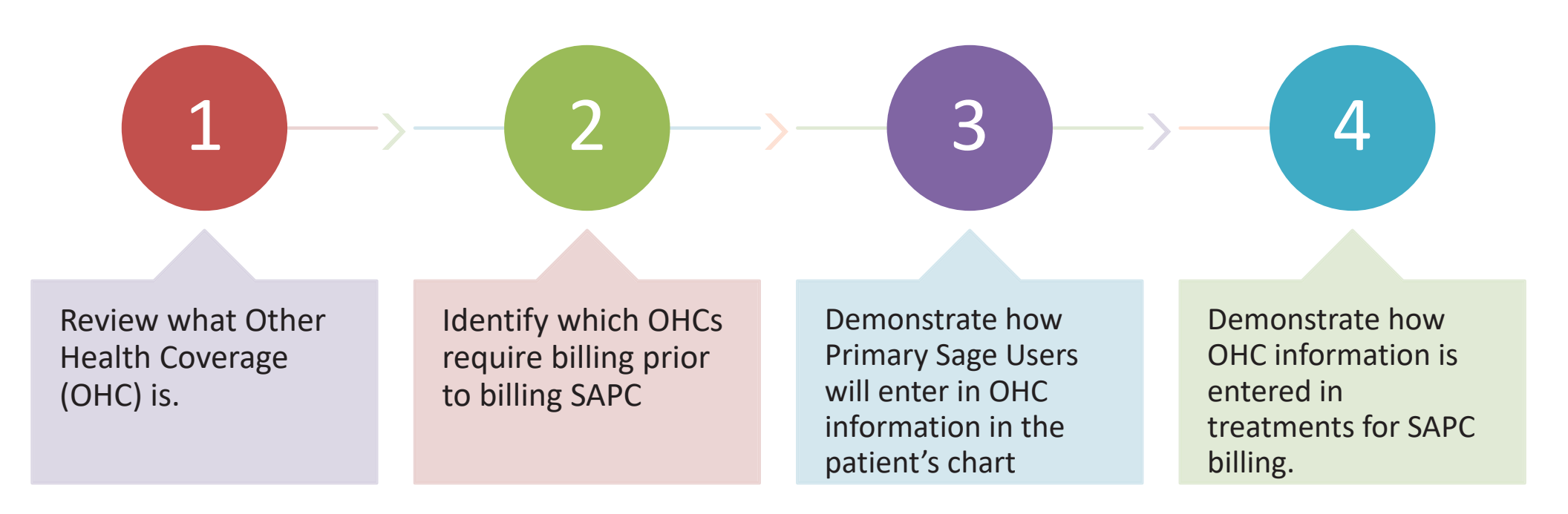

#### What is an OHC?

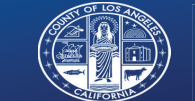

# OHC IS

Other Health Coverage (OHC) refers to private health insurance. In most situations, OHC must be billed prior to billing Medi-Cal

Medicare Part C are Medicare Advantage plans or Medicare Risk, which ARE considered an OHC for all treatment providers.

Providers are not permitted (by Medi-Cal regulations) to deny Medi-Cal services based upon potential third party liability. To establish Medi-Cal's liability for a covered Medi-Cal service, the provider must obtain an acceptable denial letter from the OHC entity.

# OHC IS NOT

Medical Managed Care Plans (i.e. LA Care, Healthnet, etc.) associated with CalMediconnect

Medicare Part A & B (for non-OTP services)

•Outpatient (non-OTP) and Residential programs can bill Medi-Medi patients directly to Medi-Cal, except when a patient has Medicare Part C

Institutionalized (OHC Code "I")- Deactivated code

1. https://filesaccepttest.medi-cal.ca.gov/pubsdoco/publications/masters-mtp/part1/otherguide.pdf

#### **General OHC Rule for Billing**

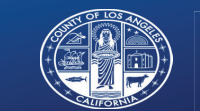

COUNTY OF LOS ANGELES Public Health

"Medi-Cal eligible" is the term Medi-Cal uses for a patient who currently is enrolled in Medi-Cal. This is not related to the SAPC definition of Applying for Medi-Cal

Medi-Cal–eligible clients must exhaust benefits available through any other OHC available to the client before they are eligible to have services reimbursed through Medi-Cal, including DMC. In general, this means that DMC providers must [first] bill OHC carriers for services provided to DMC-eligible clients that have OHC to the OHC carrier <u>BEFORE</u> billing DMC for those services. Providers may only bill DMC after the OHC has adjudicated the claim and either denied it for an acceptable reason (as described in Alcohol and Drug Programs (ADP) Bulletin #11-01) or issued partial payment.

The results of the OHC carrier's adjudication must be reported in the DMC claim as specified in the applicable Implementation Guides.

1.SDMC DMC Companion Guide V.1.8

\*\*\*NOTE\*\*\* All treatment services, regardless of whether the service is DMC reimbursable. I.e. Room and board must still be billed to OHC as some OHCs may reimburse for this service.

## When is OHC not OHC for SUD?

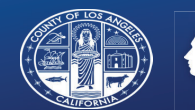

#### Cost-Avoided OHC & HMO Coverage Codes

• If a recipient's OHC code is one of the following and the service rendered falls within the recipient's Scope of Coverage (COV) under the OHC, the provider must advise the recipient to contact the Health Maintenance Organization (HMO) or bill the OHC before billing.

\*\*\*If the patient has CalMediConnect listed in the Eligibility Message, DHCS should not code that as OHC, unless there are other carriers present\*\*\*

| OHC<br>Code | Carrier                                                   | OHC for<br>SUD |
|-------------|-----------------------------------------------------------|----------------|
| А           | Pay and chase (applies to any carrier)                    | No             |
| С           | Military benefits comprehensive                           | YES            |
| D           | Medicare Part D Prescription Drug Coverage                | No             |
| E           | Vision plans                                              | No             |
| F           | Medicare Part C Health Plan                               | YES            |
| G           | Medical parolee                                           | YES            |
| Н           | Multiple plans comprehensive                              | YES            |
| К           | Kaiser                                                    | YES            |
| L           | Dental only policies                                      | No             |
| Р           | PPO/PHP/HMO/EPO not otherwise specified                   | YES            |
| Q           | Commercial pharmacy plans                                 | No             |
| v           | Any carrier other than above (inclides multiple coverage) | YES            |
| W           | Multiple plans non-comprehensive                          | YES            |

https://www.dhcs.ca.gov/services/MH/MHSUD/Documents/ADP\_Bulletins/ADP\_11-01.pdf https://www.dhcs.ca.gov/formsandpubs/Documents/MHSUDS%20Information%20Notices/MHSUDS\_16-064.pdf https://filesaccepttest.medi-cal.ca.gov/pubsdoco/publications/masters-mtp/part1/otherguide.pdf

## Scope of Coverage (COV)

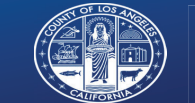

- Each COV code indicates a different set of services.
- In addition to the OHC code, the Scope of Coverage will provide information on whether the claim needs to be submitted to OHC first or can be submitted directly to Medi-Cal.
- If the Scope of Coverage O, I, and/or M are not present then the OHC does not need to billed first.

| COV Code         | Service Category                                                                     | OHC for<br>SUD         |
|------------------|--------------------------------------------------------------------------------------|------------------------|
| Р                | Prescription<br>Druga/Medical<br>Supplies                                            | No                     |
| L                | Long Term Care                                                                       | No                     |
| I                | Hospital Inpatient                                                                   | Yes                    |
|                  |                                                                                      |                        |
| 0                | Hospital Outpatient                                                                  | Yes                    |
| O<br>M           | Hospital Outpatient<br>Medical and Allied<br>Services                                | Yes<br>Yes             |
| 0<br>M<br>V      | Hospital OutpatientMedical and Allied<br>ServicesVision Care Services                | Yes<br>Yes<br>No       |
| O<br>M<br>V<br>R | Hospital OutpatientMedical and Allied<br>ServicesVision Care ServicesMedicare Part D | Yes<br>Yes<br>No<br>No |

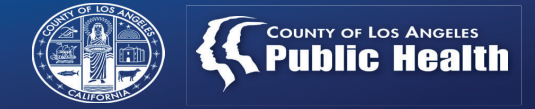

#### What is Required to Show Coverage

Per DHCS <u>OHC Provider Manual 02</u> When billing Medi-Cal for any service partially paid for or denied by the recipient's OHC, the following is required to show proof of denial or coverage limitations with letters/EOBs included in the patient's medical record:

- OHC EOB or denial letter, the recipient's letter documenting that OHC is not available,
  - Documentation must include:
    - o Carrier or carrier representative name and address
    - Recipient's name or Social Security Number (SSN)
    - Date of letter, including date of claim and denial date
    - Statement of denial, termination or amount paid
    - Procedure or service rendered
    - Termination date or date of service

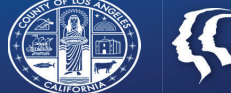

# When SUD is NOT a covered benefit of the OHC

A copy of the original denial letter or EOB is acceptable for the same recipient and service for a period of one year from the date of the original EOB or denial letter.

A dated statement of non-covered benefits from the carrier is also acceptable if it matches the insurance name and address and the recipient's name and address.

It is the provider's responsibility to obtain a new EOB or denial letter at the end of the one-year period.

Claims not accompanied by proper documentation will be denied.

gov/pubsdoco/Publications/maste

https://files.medi-cal.ca MTP/Part2/othhlth.pdf \*If a recipient changes to a different OHC, a new EOB, denial letter or dated statement of non-covered benefits is required from the new carrier.

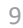

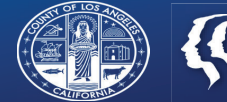

### Determining OHC with the Real Time 270 Eligibility Check

### 271 Eligibility Response- OHC Results

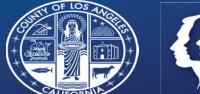

#### **271 Report Results**

| Guara<br>1. | antor: DMC Medi-Cal (1)<br>Inquiry Type<br>Eligibility Or Benefit Information                  | : Generic: Financial Eligibility<br>: (W) Other Source of Data                                                                                    |  |
|-------------|------------------------------------------------------------------------------------------------|----------------------------------------------------------------------------------------------------|--|
| 2.          | Inquiry Type<br>Eligibility Or Benefit Information<br>Service Type Code<br>Insurance Type Code | <ul> <li>Generic: Financial Eligibility</li> <li>(1) Active Coverage</li> <li>(30) Health Benefit Plan Coverage</li> <li>(MC) Medicaid</li> </ul> |  |
| 3.          | Inquiry Type<br>Eligibility Or Benefit Information<br>Service Type Code                        | : Generic: Financial Eligibility<br>: (MC) Managed Care Coordinator<br>: (1) Medical Care                                                         |  |
| 4.          | Inquiry Type<br>Eligibility Or Benefit Information<br>Service Type Code                        | : Generic: Financial Eligibility<br>: (R) Other or Additional Payor<br>: (1) Medical Care                                                         |  |
| 5.          | Inquiry Type<br>Eligibility Or Benefit Information                                             | : Generic: Financial Eligibility<br>: (L) Primary Care Provider                                                                                   |  |
| 6.          | Inquiry Type<br>Eligibility Or Benefit Information<br>Service Type Code                        | : Generic: Financial Eligibility<br>: (MC) Managed Care Coordinator<br>: (35) Dental Care                                                         |  |

#### **Translation**

- Items 2-6 items should be viewed as the same policy information.
  - Patient enrolled in a Medi-Cal program

Within the Medi-Cal program, patient has OHC that must be billed prior to claiming to SAPC.

### 271 Response- OHC, Medicare and SOC

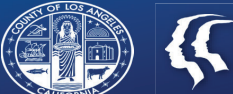

| state        | e Response                                                                                                    |                                                                                                    | Translatio |
|--------------|----------------------------------------------------------------------------------------------------|----------------------------------------------------------------------------------------------------|------------|
| Guarai<br>1. | ntor: DMC Medi-Cal (1)<br>Inquiry Type<br>Eligibility Or Benefit Information<br>Service Type Code<br>Insurance Type Code | <ul> <li>Generic: Financial Eligibility</li> <li>(1) Active Coverage</li> <li>(30) Health Benefit Plan Coverage</li> <li>(MC) Medicaid</li> </ul> |            |
| 2.           | Inquiry Type<br>Eligibility Or Benefit Information<br>Benefit Amount                                                     | : Generic: Financial Eligibility<br>: (Y) Spend Down<br>: 1034                                                                                    |            |
| 3.           | Inquiry Type<br>Eligibility Or Benefit Information<br>Service Type Code                                                  | : Generic: Financial Eligibility<br>: (MC) Managed Care Coordinator<br>: (1) Medical Care                                                         |            |
| 4.           | Inquiry Type<br>Eligibility Or Benefit Information<br>Service Type Code                                                  | : Generic: Financial Eligibility<br>: (R) Other or Additional Payor<br>: (1) Medical Care                                                         |            |
| 5.           | Inquiry Type<br>Eligibility Or Benefit Information                                                                       | : Generic: Financial Eligibility<br>: (L) Primary Care Provider                                                                                   |            |
| 6.           | Inquiry Type<br>Eligibility Or Benefit Information<br>Service Type Code                                                  | <ul> <li>Generic: Financial Eligibility</li> <li>(1) Active Coverage</li> <li>(30) Health Benefit Plan Coverage</li> </ul>                        |            |
| 7.           | Inquiry Type<br>Eligibility Or Benefit Information<br>Insurance Type Code                                                | <ul> <li>Generic: Financial Eligibility</li> <li>(R) Other or Additional Payor</li> <li>(MA) Medicare Part A</li> </ul>                           |            |
| 8.           | Inquiry Type<br>Eligibility Or Benefit Information<br>Insurance Type Code                                                | : Generic: Financial Eligibility<br>: (R) Other or Additional Payor<br>: (MB) Medicare Part B                                                     |            |

#### n

Patient enrolled in a Medi-Cal plan

Patient has \$1034 left of Share of Cost to spend down before eligible for services to be billed to SAPC.

Patient has OHC to be billed prior to billing SAPC

Patient is enrolled in Medicare Part A and Part B- If patient is under OTP LOC, then must bill Medicare for service prior to SAPC

### 271 Eligibility Response- Potential Full Scope

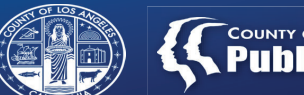

#### Results

#### **Translation**

Guarantor: CALIFORNIA DEPARTMENT OF ALCOHOL AND DRU

Inquiry Type Eligibility Or Benefit Information

Generic: Financial Eligibility (W) Other Source of Data

#### 2.

1.

Inquiry Type Eligibility Or Benefit Information Service Type Code

Insurance Type Code

Generic: Financial Eligibility (1) Active Coverage (30) Health Benefit Plan Coverage (MC) Medicaid

\*\*\*Notice that there are no other types of coverage inquiries on this record. Each program/coverage type will have a new inquiry type line item to suggest additional coverage\*\*\* Only 1 results received from the State

Patient enrolled in a Medi-Cal program

No indication of restrictions, Share of Cost or OHC

 Likely eligible for SAPC/DMC, provider still needs to verify county code

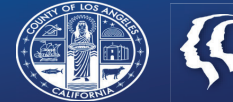

## **Entering OHC data in Sage treatments**

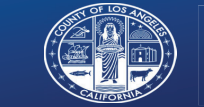

# Enter General OHC Information

- Go to the Other Health Care section on the left-side menu of the Patient's chart and Add New Record
  - Click Add New Record

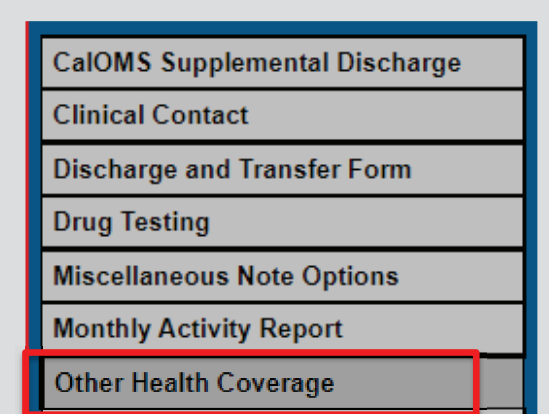

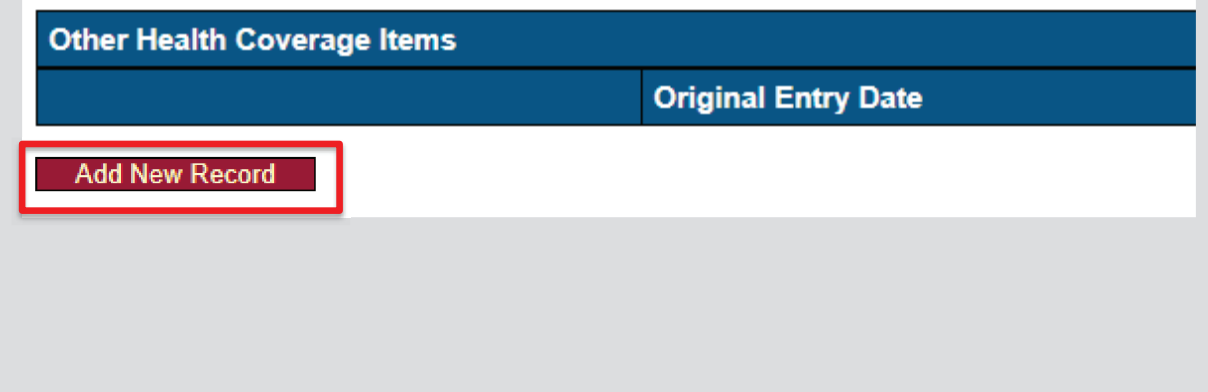

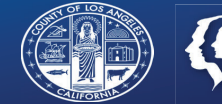

#### COUNTY OF LOS ANGELES Public Health

# Enter OHC Information

- Complete only required fields indicated in RED
  - This form only needs to be completely once for each patient with OHC requirements.
  - Do <u>not</u> enter the Expiration Date unless the OHC has been terminated for that patient.

| Other Health Coverage                             |                                                  |
|---------------------------------------------------|--------------------------------------------------|
| Original Entry Date<br>Today Yesterday            | Effective Date Today Yesterday                   |
| Expiration Date Today Yesterday                   | Payer Responsibility (2320-SBR-01)               |
| Client's Relationship to Subscriber (2320-SBR-02) | Subscriber Name (2330A-NM1)                      |
| Subscriber Policy Number (2330A-NM1-09)           | Subscriber Address - Street Line 1 (2330A-N3-01) |
| Subscriber Address - Street Line 2 (2330A-N3-02)  | Subscriber Address - City (2330A-N4-01)          |
| Subscriber Address - State (2330A-N4-02)          | Subscriber Address - Zip Code (2330A-N4-03)      |
| Subscriber Social Security Number (2330A-REF-02)  | Subscriber Group Number (2320-SBR-03)            |
| Subscriber Group Name (2320-SBR-04)               | Subscriber Assignment of Benefits (2320-OI-03)   |
| Subscriber Release of Information (2320-OI-06)    | Third Party Payer Name                           |
| Third Party Payer Identifier                      | Insurance Type Code (2320-SBR-05)                |
| Claim Filing Indicator Code (2320-SBR-09)         | Third Party Payer Address - Line 1               |
| Third Party Payer Address - Line 2                | Third Party Payer City                           |
| Third Party Payer State                           | Third Party Payer Zip Code                       |
| Save Changes Cancel Changes                       |                                                  |
|                                                   | 16                                               |

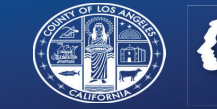

# Add a Treatment

- Go to the Treatment section on the left-hand menu of the Patient's chart and add Treatment as usual
  - Click Add Professional Claim

|                           | Client Nam  | e: TEST, QIUN     | 1                                |                 |                      |                        |
|---------------------------|-------------|-------------------|----------------------------------|-----------------|----------------------|------------------------|
| Demographic               | Member ID   | : 159908          | 1                                |                 |                      |                        |
| Cal-OMS Admission         | SSN:        | ***-**-6789       |                                  |                 |                      |                        |
| Cal-OMS Annual Update     |             |                   |                                  |                 |                      |                        |
| Cal-OMS Discharge         |             |                   |                                  |                 |                      | Add Professional Claim |
| Financial Eligibility     | This page d | efaults to treatr | ments with services that occu    | ur during the a | current fiscal year. |                        |
| Real-time 270 Eligibility |             |                   |                                  | 0               |                      |                        |
| Request                   |             |                   |                                  |                 |                      | Treatment History      |
| Womens Health History     |             |                   |                                  |                 |                      |                        |
| Authorizations            | Claim       | Agency            | Tx Date<br>click to view details | Status          | Therapist            | Procedure Code         |
| Treatment                 |             |                   |                                  |                 |                      |                        |

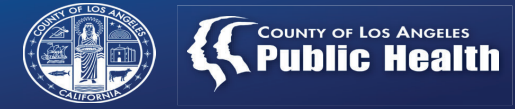

#### **Professional Claim Details**

- Under Funding Source, select Drug Medi-Cal (3).
  - OHC entry is not required for Non-DMC claims.
- Click Add Claim

|                       | Professional Claim Details |             |   |  |  |  |  |  |  |
|-----------------------|----------------------------|-------------|---|--|--|--|--|--|--|
| Funding Source        | - Please Choose One - 🗸    |             |   |  |  |  |  |  |  |
| Diagnosis             | - Please Choose One -      |             |   |  |  |  |  |  |  |
| Principal Diagnosis   | Drug Medi-Cal (3)          | Diagnosis   | 2 |  |  |  |  |  |  |
| Diagnosis 3           |                            | Diagnosis   | 4 |  |  |  |  |  |  |
| Diagnosis 5           | Non-Drug Medi-Cal (4)      | Diagnosis   | 3 |  |  |  |  |  |  |
| Diagnosis 7           |                            | Diagnosis   | 3 |  |  |  |  |  |  |
| Diagnosis 9           |                            | Diagnosis 1 | 0 |  |  |  |  |  |  |
| Diagnosis 11          |                            | Diagnosis 1 | 2 |  |  |  |  |  |  |
| Claim Level Comments: |                            |             |   |  |  |  |  |  |  |
|                       |                            |             |   |  |  |  |  |  |  |
|                       |                            | Add Claim   |   |  |  |  |  |  |  |

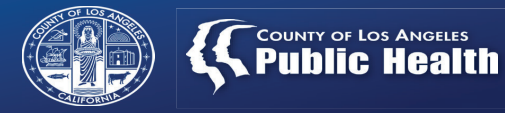

## **Professional Claim Details**

Click Add Professional Service

| Add Professional Service   |         |               |  |             |  |                |                   |              |     |              |  |
|----------------------------|---------|---------------|--|-------------|--|----------------|-------------------|--------------|-----|--------------|--|
| Professional Claim Details |         |               |  |             |  |                |                   |              |     |              |  |
| Claim ID                   | 1697450 | Date of Claim |  | Bill Enum   |  | Funding Source | Drug Medi-Cal (3) | Total Charge | N/A |              |  |
| Diagnosis                  |         |               |  |             |  |                |                   |              |     |              |  |
| Principal Diagnosis        |         | Diagnosis 2   |  | Diagnosis 3 |  | Diagnosis 4    |                   | Diagnosis 5  |     | Diagnosis 6  |  |
| Diagnosis 7                |         | Diagnosis 8   |  | Diagnosis 9 |  | Diagnosis 10   |                   | Diagnosis 11 |     | Diagnosis 12 |  |
| Comments                   |         |               |  |             |  |                |                   |              |     |              |  |
| Claim Level Comments:      |         |               |  |             |  |                |                   |              |     |              |  |

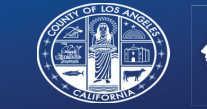

# Enter Treatment Criteria

Enter Service Information as it is typically entered

Use Date Range or Multiple Dates to enter services with identical claim information for different dates of service

Click Set Treatment Date

| Enter Treatment Criteria          |                      |                          |                          |                         |                      |     |                       |
|-----------------------------------|----------------------|--------------------------|--------------------------|-------------------------|----------------------|-----|-----------------------|
| Single Date:                      |                      |                          |                          |                         |                      |     |                       |
| O Date Range:                     |                      | -                        |                          |                         |                      |     |                       |
| O Multiple Dates:                 |                      |                          |                          |                         |                      |     |                       |
| Calendar Filter on Multi Dates    |                      |                          |                          |                         |                      | _   |                       |
|                                   |                      |                          |                          |                         |                      |     |                       |
|                                   |                      |                          |                          |                         |                      |     |                       |
|                                   |                      |                          |                          |                         |                      |     |                       |
| Include Westende                  |                      |                          |                          |                         |                      |     |                       |
| include weekends                  | (check this box to)  | include weekends whe     | n adding treatment)      |                         |                      |     |                       |
|                                   | C                    |                          |                          |                         |                      |     |                       |
| Filter by Funding Source:         | All                  | ×                        |                          |                         |                      |     |                       |
| Authorization:                    | Auth #, Funding Sour | rce, Valid Dates : [Auth | Grouping Name], up to    | 3 sets Procedure Code   | - Description from A | uth |                       |
|                                   | •                    |                          |                          |                         |                      |     |                       |
| Procedure Code: 📀                 | Procedure Code - De  | scription ([Funding So   | urce,] Level of Care, Va | id Dates)               |                      |     |                       |
| Clinician:                        | - Please Choose On   | e - 🗸                    |                          |                         |                      |     |                       |
| Performing Provider License Type: | <b>v</b>             |                          |                          |                         |                      |     |                       |
| Program:                          | - Please Choose On   | e - 🗸                    |                          |                         |                      |     |                       |
| Units / Day:                      | 1 и                  | /arning! testing Group   | based service units have | e a one minute duration |                      |     |                       |
| Is this service a replacement?    | O Yes 🔍 No           |                          |                          |                         |                      |     |                       |
| Service to replace:               | - Please Choose On   | e -                      |                          |                         | ~                    |     |                       |
|                                   |                      |                          |                          |                         |                      |     | Set Treatment Date >> |

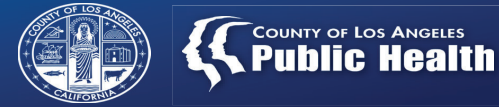

#### **Enter Treatment Details**

- Enter **Duration** and **Location** as usual
- Enter 0 in Private Pay Amount Add/Edit
- Click Add Treatment(s)

| Treatment Details                                                                                                   | Additional Information                                                    |
|----------------------------------------------------------------------------------------------------|---------------------------------------------------------------------------|
| Funding Source: Drug Medi-Cal                                                                                       | Start Time: End Time:                                                     |
| Num of Davs: 1                                                                                                    | Duration (minutes per service): 30                                        |
| Units/Day: 2                                                                                                    |                                                                           |
| Total Units: 2                                                                                                    | Evidence-based Practices / Service Strategies (CSI) (Select Up To Three): |
| Cost/Unit: \$100.00                                                                                                 | 01 - Assertive Community Treatment                                        |
| Cost/Day: \$200.00                                                                                                  | 02 - Supportive Employment                                                |
| Total Cost. \$200.00<br>Treatment Date(a): 01/01/2020                                                               | 03 - Supportive Housing                                                   |
| neament Date(s). 6 h6 h2020                                                                                         | 04 - Family Psychoeducation                                               |
|                                                                                                    | Ctrl+click to choose multiple items (0 currently selected)                |
| Diagnosis Details                                                                                                   |                                                                           |
| Primary Diagnosis: - Please Choose One - V                                                                          |                                                                           |
|                                                                                                    |                                                                           |
| Second Diagnosis: - Please Choose One - V                                                                           |                                                                           |
| Third Discourse in Discourse                                                                                        |                                                                           |
| Inird Diagnosis: - Please Choose One - V                                                                            |                                                                           |
| Fourth Diagnosis: - Please Choose One                                                                               |                                                                           |
|                                                                                                    |                                                                           |
| Financial Details Review Eligibility Information                                                                    |                                                                           |
| NOTE: Treatment Service Details (Cost/Day, Billed/Allowed/Paid Amounts, Adjustments, etc.) are per date of service. |                                                                           |
| Private Pay Amount Add/Edit: 0 Private Pay Payor: - Please Choose One - V                                           |                                                                           |
| Billed Amount: 200.00                                                                                               |                                                                           |
| Service Comments:                                                                                                   |                                                                           |
|                                                                                                    |                                                                           |
|                                                                                                    |                                                                           |
|                                                                                                    |                                                                           |
|                                                                                                    |                                                                           |
|                                                                                                    |                                                                           |
|                                                                                                    |                                                                           |
| << Set New Treatment Date                                                                                           | Add Treatment(s) >>                                                       |

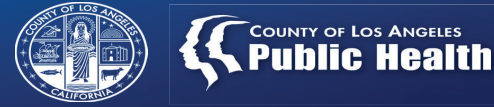

#### **Choosing One Service or Multiple Services per Claim**

| Treatment Details                                                                                                    | Additional Information                                                                                                    |  |
|----------------------------------------------------------------------------------------------------|----------------------------------------------------------------------------------------------------|--|
| Funding Source         Drug MexiC-al           Procedure Code         H006 UA HG - Case Management           Num of Days:         1           Units/Day         2           Total Units:         2           Cosuluit:         \$10.00           Cosuluit:         \$10.00           Cosuluit:         \$200.00           Total Cost:         \$200.00           Treatment Date():         0.10/10220 | Start Time: End Time:<br>Duration (minutes per service): 30<br>Location: Office<br>Cidence-based Practices / Services (Scil) (Select Up To Three):<br>01 - Assertive Community Treatment<br>02 - Supportive Housing<br>04 - Family Psychoeducation<br>Circleck to chose multiple limes (or currently selected) |  |
| Diagnosis Details Primary Diagnosis: [-Please Choose One - v] Second Diagnosis: [-Please Choose One - v]                                                                                                    |                                                                                                    |  |
| Third Diagnosis: [-Please Choose One - v] Fourth Diagnosis: [-Please Choose One - v]                                                                                                    |                                                                                                    |  |
| Financial Details Review Eligibility Information  MOTE: Treatment Service Details (CostDie: RilectionestCept Amounts, Adjustments, etc.) are per date of service.  Private Pay Amount AddlEdit: 0 Private Pay Payor: [Please Choose One                                                                                                    |                                                                                                    |  |
| Silled Amount: 200.00 Service Comments:                                                                                                    |                                                                                                    |  |
|                                                                                                    |                                                                                                    |  |
| << Set New Treatment Date                                                                                                    | Add Treatment(s) >>                                                                                                    |  |

Duplicate treatment setup?

Create a new treatment with the same setup values as this one? Selecting No will instead return you to the treatment list screen.

Reminder: Click Yes to enter additional services for the patient Click No to return to Treatment History to finish entering OHC information

- All services (Treatments) entered during the same session, for each Duplicate treatment setup, will show under the same Claim ID. Clicking No will start a new claim and Claim ID.
- Duplicating treatments will allow user to have multiple claims on the same page to enter OHC information, without having to switch screens. Examples in following slides
- Utilizing the Date Range or Multiple Dates feature will automatically create multiple services per each Claim ID

×

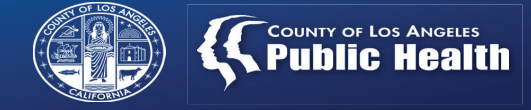

#### **Adding OHC information to Single Service Claims**

- Find the services that need OHC information.
- Click on the blue hyperlink in the Claim column

|                                                                                          |                |                       |        | Add Professional Claim                     |                |       |          |           |              |                          |
|------------------------------------------------------------------------------------------|----------------|-----------------------|--------|--------------------------------------------|----------------|-------|----------|-----------|--------------|--------------------------|
| [                                                                                        |                |                       |        |                                            |                |       |          |           |              |                          |
| nis page defaults to treatments with services that occur during the current fiscal year. |                |                       |        |                                            |                |       |          |           |              |                          |
|                                                                                          |                |                       |        |                                            |                |       |          |           |              |                          |
|                                                                                          |                |                       |        | Treatment History                          |                |       |          |           |              |                          |
| T. D.t.                                                                                  |                |                       |        |                                            |                |       | Billing  |           |              |                          |
| Claim                                                                                    | Agency         | click to view details | Status | Therapist                                  | Procedure Code | Units | Duration | Bill Date | Status       | Expected<br>Disbursement |
| ProviderConnect Claim ID:<br>1697493 - Professional                                      | Recovery, Inc. | 1/7/2020              |        | HINDMAN, DAVID SAPC                        | H0004:UA:HG    | 3     | 45       |           | Not Reviewed | \$300.00                 |
| Date of Claim: N/A                                                                       |                | Edit / Delete         |        |                                            | 1              |       |          |           | 1            |                          |
|                                                                                          |                |                       | Aut    | th #: 107664 CP Program: Recovery Facility |                |       |          |           |              |                          |
| ProviderConnect Claim ID:<br>1697467 - Professional                                      | Recovery, Inc. | 1/6/2020              |        | KIM, TINA SAPC                             | H0004:UA:HG    | 2     | 30       |           | Not Reviewed | \$200.00                 |
| Date of Claim: N/A                                                                       |                | Edit / Delete         |        |                                            |                |       |          |           |              |                          |
| Auth #: 107664 CP Program: Recovery Facility                                             |                |                       |        |                                            |                |       |          |           |              |                          |

\*\*\*Each Claim ID (the blue hyperlink under the Claim column) has one service attached. To enter OHC to both Services, user will have to return to Treatment History and click each Claim IDs\*\*\*

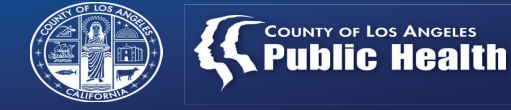

#### **Adding OHC information to Multiple Service Claims**

- Find the services that need OHC information.
- Click on the blue hyperlink in the Claim column

 This page defaults to treatments with services that occur during the current fiscal year.
 2021-2022 • February-2022 • VIEWALL • view

| Treatment History                                                         |                                         |                                   |          |                           |                |       |          |           |              |                          |  |
|---------------------------------------------------------------------------|-----------------------------------------|-----------------------------------|----------|---------------------------|----------------|-------|----------|-----------|--------------|--------------------------|--|
|                                                                           |                                         | Tu Dete                           |          |                           |                |       |          | Billing   |              |                          |  |
| Claim                                                                     | Agency                                  | l X Date<br>click to view details | Status   | Therapist                 | Procedure Code | Units | Duration | Bill Date | Status       | Expected<br>Disbursement |  |
| ProviderConnect Claim ID:<br>1697554 - Professional<br>Date of Claim: N/A | Recovery, Inc.                          | 2/8/2022<br>Edit / Delete         |          | HINDMAN,DAVID SAPC        | H0006:UA:HG    | 1     | 15       |           | Not Reviewed | \$37.81                  |  |
|                                                                           |                                         | Auth #: 1096                      | 41 CP Pr | ogram: Recovery Facillity |                |       |          |           |              |                          |  |
|                                                                           | Recoverv. Inc.                          | 2/2/2022                          |          | HINDMAN.DAVID SAPC        | H0004:UA:HG    | 1     | 15       |           | Not Reviewed | \$16.65                  |  |
|                                                                           | ,,,,,,,,,,,,,,,,,,,,,,,,,,,,,,,,,,,,,,, | Edit / Delete                     |          |                           |                |       |          |           |              | • • - •                  |  |
|                                                                           |                                         | Auth #: 1096                      | 41 CP Pr | ogram: Recovery Facillity |                |       |          |           |              |                          |  |
| ProviderConnect Claim ID:                                                 |                                         | 2/1/2022                          |          |                           |                |       |          |           |              |                          |  |
| 1697553 - Professional<br>Date of Claim: N/A                              | Recovery, Inc.                          | Edit / Delete                     |          | TEST,B'RENNA              | H0004:UA:HG    | 1     | 15       |           | Not Reviewed | \$16.65                  |  |
|                                                                           |                                         | Auth #: 1096                      | 41 CP Pr | ogram: Recovery Facillity |                |       |          |           |              |                          |  |

\*\*\*The top Claim ID includes two services (bottom only has one service) in which all OHC information can be entered without returning to the Treatment History page\*\*\*

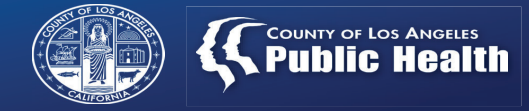

#### Add Claim Level COB

• Under <u>Claim Level Comments</u> click on **Add COB** 

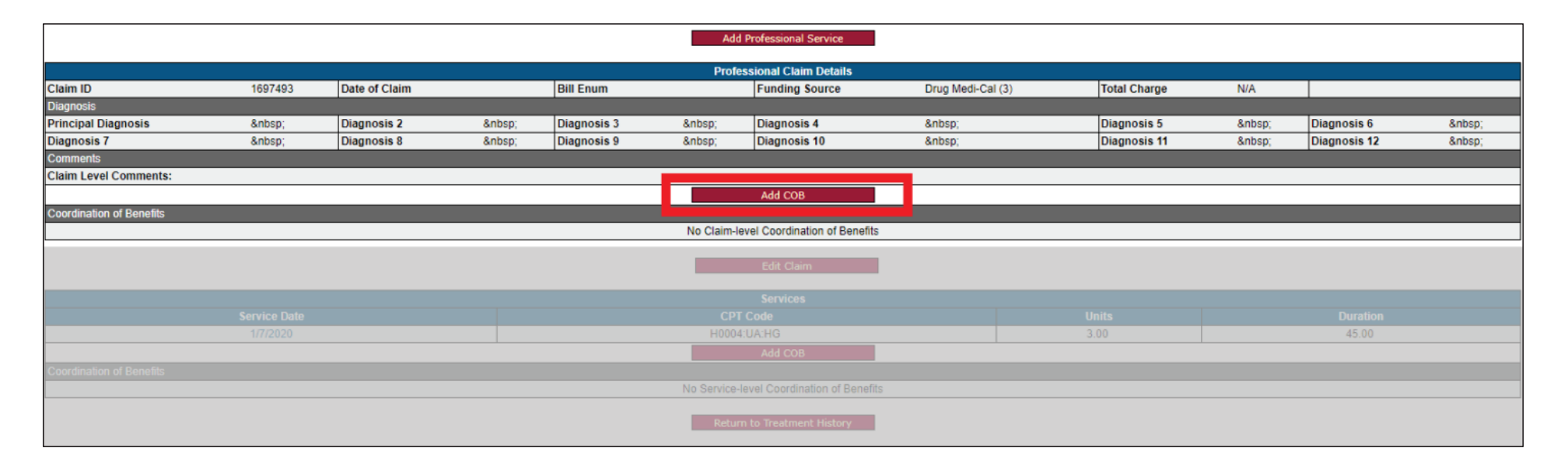

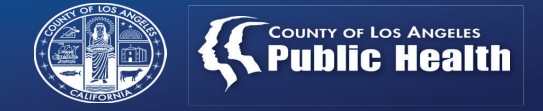

#### **Claim Level COB**

- <u>ONLY</u> fill in the Other Payer Identification Code (aka the Payer ID)
- Leave all other fields blank.

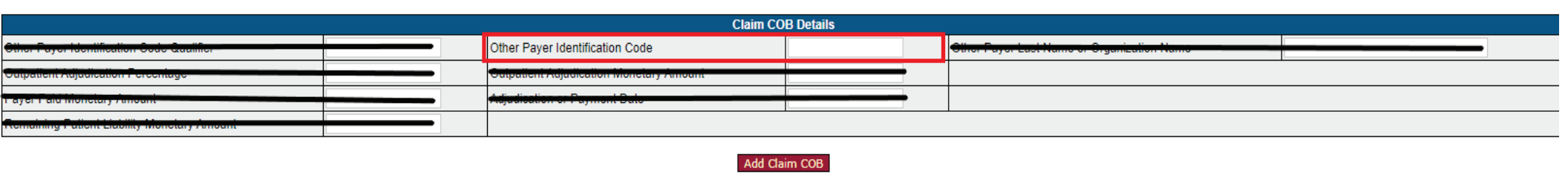

• Once Other Payer Identification Code is entered click Add Claim COB

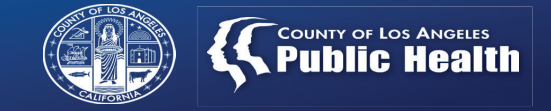

#### **Service Level COB**

• To add specific adjudication to the service, click on **Add COB** in the <u>Services</u> section of the Treatment page.

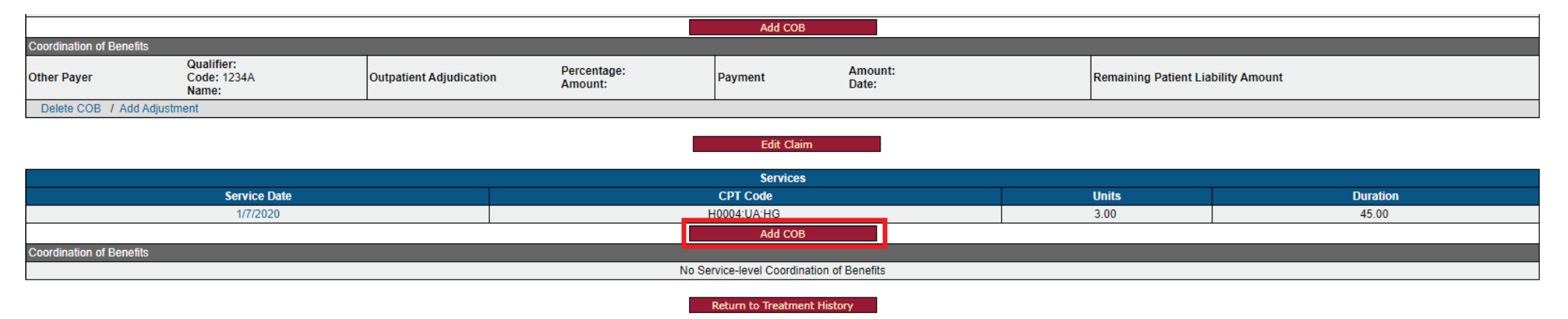

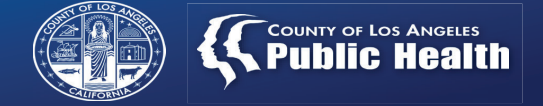

#### **Multiple Services requiring OHC/COB Adjudication Information**

No COB information has been entered for any of the services below

| Services                 |                                           |       |          |  |  |  |  |  |  |
|--------------------------|-------------------------------------------|-------|----------|--|--|--|--|--|--|
| Service Date             | CPT Code                                  | Units | Duration |  |  |  |  |  |  |
| 1/3/2020                 | H0020:UA:HG                               | 1.00  | 15.00    |  |  |  |  |  |  |
| Add COB                  |                                           |       |          |  |  |  |  |  |  |
| Coordination of Benefits |                                           |       |          |  |  |  |  |  |  |
|                          | No Service-level Coordination of Benefits |       |          |  |  |  |  |  |  |
| Service Date             | CPT Code                                  | Units | Duration |  |  |  |  |  |  |
| 1/2/2020                 | H0020:UA:HG                               | 1.00  | 15.00    |  |  |  |  |  |  |
|                          | Add COB                                   |       |          |  |  |  |  |  |  |
| Coordination of Benefits |                                           |       |          |  |  |  |  |  |  |
|                          | No Service-level Coordination of Benefits |       |          |  |  |  |  |  |  |
| Service Date             | CPT Code                                  | Units | Duration |  |  |  |  |  |  |
| 1/1/2020                 | H0020:UA:HG                               | 1.00  | 15.00    |  |  |  |  |  |  |
|                          | Add COB                                   |       |          |  |  |  |  |  |  |
| Coordination of Benefits |                                           |       |          |  |  |  |  |  |  |
|                          | No Service-level Coordination of Benefits |       |          |  |  |  |  |  |  |

Return to Treatment History

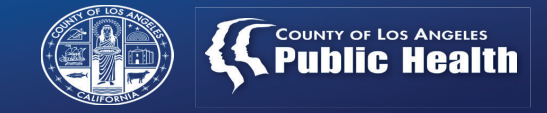

#### **Service Level COB**

- Service level COB information must be entered for each service (AKA treatment) entered for that patient.
- **Only** complete the following three fields (leave all others blank)
  - 1. Payer Identifier
  - 2. Adjudication or Payment Date
  - 3. Amount Paid (Enter 0 if the entire claim was denied with no partial payments

|                                 | Service COB Details |                                                        |       |                                       |   |  |  |  |  |  |  |  |
|---------------------------------|---------------------|--------------------------------------------------------|-------|---------------------------------------|---|--|--|--|--|--|--|--|
| Third Party Payor               |                     | Paver Identifier                                       | 1234A | Other Payer Last Name or Organization |   |  |  |  |  |  |  |  |
|                                 |                     |                                                        | 12340 | Name                                  | 1 |  |  |  |  |  |  |  |
| P <u>rocedure Code</u>          |                     | Quantity                                               |       |                                       |   |  |  |  |  |  |  |  |
| Allowed Amount                  |                     | Billed Amount                                          |       | Amount Paid                           | 0 |  |  |  |  |  |  |  |
| Adjudication or Payment<br>Date | 02/01/2022          | R <u>emaining Patient Liability Monetary</u><br>Amount |       |                                       |   |  |  |  |  |  |  |  |
|                                 |                     | Add Service C                                          | рв    |                                       |   |  |  |  |  |  |  |  |

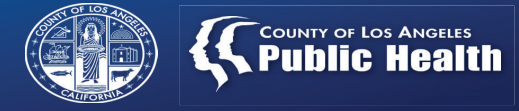

#### Service Level COB continued...

• Once the COB information is entered on the previous screen, users will then enter any adjustment information for each service.

| Professional Claim Details |                                  |               |                         |                        |  |                |                   |              |                                    |              |  |
|----------------------------|----------------------------------|---------------|-------------------------|------------------------|--|----------------|-------------------|--------------|------------------------------------|--------------|--|
| Claim ID                   | 1697493                          | Date of Claim |                         | Bill Enum              |  | Funding Source | Drug Medi-Cal (3) | Total Charge | N/A                                |              |  |
| Diagnosis                  |                                  |               |                         |                        |  |                |                   |              |                                    |              |  |
| Principal Diagnosis        |                                  | Diagnosis 2   |                         | Diagnosis 3            |  | Diagnosis 4    |                   | Diagnosis 5  |                                    | Diagnosis 6  |  |
| Diagnosis 7                |                                  | Diagnosis 8   |                         | Diagnosis 9            |  | Diagnosis 10   |                   | Diagnosis 11 |                                    | Diagnosis 12 |  |
| Comments                   |                                  |               |                         |                        |  |                |                   |              |                                    |              |  |
| Claim Level Commer         | nts:                             |               |                         |                        |  |                |                   |              |                                    |              |  |
|                            |                                  |               |                         |                        |  | Add COB        |                   |              |                                    |              |  |
| Coordination of Bene       | fits                             |               |                         |                        |  |                |                   |              |                                    |              |  |
| Other Payer                | Qualifier:<br>Code: 123<br>Name: | }4A           | Outpatient Adjudication | Percentage:<br>Amount: |  | Payment        | Amount:<br>Date:  |              | Remaining Patient Liability Amount |              |  |
| Delete COB / Add           | Delete COB / Add Adjustment      |               |                         |                        |  |                |                   |              |                                    |              |  |

Edit Claim

| Services                                                     |                           |       |         |                                                                          |          |                                    |  |  |  |
|--------------------------------------------------------------|---------------------------|-------|---------|--------------------------------------------------------------------------|----------|------------------------------------|--|--|--|
| Service Date CPT Code                                        |                           | Units |         |                                                                          | Duration |                                    |  |  |  |
| 1/7/2020                                                     | 1/7/2020 H                |       |         | 3.00                                                                     |          | 45.00                              |  |  |  |
|                                                              |                           |       |         | Add COB                                                                  |          |                                    |  |  |  |
| Coordination of Benefits                                     |                           |       |         |                                                                          |          |                                    |  |  |  |
| Third Party Payer:<br>Payer Identifier: 1234A<br>Payer Name: | Procedure Co<br>Quantity: | de:   | Payment | Allowed Amount:<br>Billed Amount:<br>Amount Paid: 0.00<br>Date: 2/1/2022 |          | Remaining Patient Liability Amount |  |  |  |
| Delete COB / Add Adjustment                                  | ł                         |       | •       |                                                                          |          |                                    |  |  |  |

Return to Treatment History

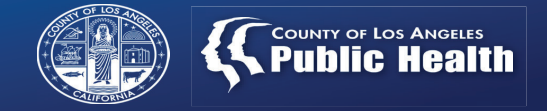

### Adding the Adjustment (Denial)

• When a service is denied or partially denied the adjustment information needs to be entered into each service.

| Services                                                     |                              |         |                                                                          |                                    |  |  |  |  |  |  |
|--------------------------------------------------------------|------------------------------|---------|--------------------------------------------------------------------------|------------------------------------|--|--|--|--|--|--|
| Service Date                                                 | CPT Code                     |         | Units                                                                    | Duration                           |  |  |  |  |  |  |
| 1/7/2020 H0004:UA:HG                                         |                              |         | 3.00                                                                     | 45.00                              |  |  |  |  |  |  |
|                                                              |                              |         | Add COB                                                                  |                                    |  |  |  |  |  |  |
| Coordination of Benefits                                     |                              |         |                                                                          |                                    |  |  |  |  |  |  |
| Third Party Payer:<br>Payer Identifier: 1234A<br>Payer Name: | Procedure Code:<br>Quantity: | Payment | Allowed Amount:<br>Billed Amount:<br>Amount Paid: 0.00<br>Date: 2/1/2022 | Remaining Patient Liability Amount |  |  |  |  |  |  |
| Delete COB / Add Adjustment                                  |                              | -       |                                                                          |                                    |  |  |  |  |  |  |
|                                                              |                              |         |                                                                          |                                    |  |  |  |  |  |  |

#### Return to Treatment History

- Enter each Claim Adjustment Reason Code received on the EOB from the OHC carrier
- Enter amount <u>DENIED</u>, (do not include \$ sign)
  - If service is a Presumptive Denial, enter the charge amount.
- The Quantity will <u>ALWAYS</u> be "1"
  - Once entered, the adjustment CANNOT be edited, users can only delete the adjustment

|                       | Adjustment Del                     | tails     |           |  |
|-----------------------|------------------------------------|-----------|-----------|--|
| Adjustment Group Code | - Please Choose One -              |           |           |  |
| Adjustment 1          | Reason Code: - Please Choose One - | ✓ Amount: | Quantity: |  |
| Adjustment 2          | Reason Code: - Please Choose One - | ✓ Amount: | Quantity: |  |
| Adjustment 3          | Reason Code: - Please Choose One - | ✓ Amount: | Quantity: |  |
| Adjustment 4          | Reason Code: - Please Choose One - | ✓ Amount: | Quantity: |  |
| Adjustment 5          | Reason Code: - Please Choose One - | ✓ Amount: | Quantity: |  |
| Adjustment 6          | Reason Code: - Please Choose One - | ✓ Amount: | Quantity: |  |

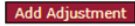

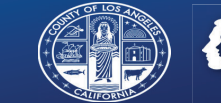

#### **Verifying Billed Amount for a Service**

|                                                       |                                                         | Service             |
|-------------------------------------------------------|---------------------------------------------------------|---------------------|
| Service Date                                          | СРТ                                                     | Code                |
| 2/8/2022                                              | H0004:1                                                 | JA:HG               |
| Coordination of Benefits                              |                                                         |                     |
| Third Party Payer:<br>Payer Identifier<br>Payer Name: | Procedure Code:<br>Quantity:                            | Payment             |
|                                                       |                                                         | Adjustme            |
| Adjustment Group Code                                 | CO - Contractual Obligations                            |                     |
| Reason Code 1                                         | 119 - Benefit maximum for this time period or occurrenc | e has been reached. |
|                                                       |                                                         |                     |

The Billed Amount must be equal to the amount paid and amount denied entered for the Service Level COB or the claim will be out of balance, which is not billable to the State and will be recouped.

| Field                       | Value               |                      |  |
|-----------------------------|---------------------|----------------------|--|
| Procedure Code              | H0004:UA:HG (C) - I | ndividual Counseling |  |
| Revenue Code                |                     |                      |  |
| Units                       | 4                   |                      |  |
| Approved Units              |                     |                      |  |
| Service Date                | 2/8/2022            |                      |  |
| Start Time                  |                     |                      |  |
| End Time                    |                     |                      |  |
| Funding Source              | Non-Drug Medi-Cal   |                      |  |
| Authorization Number        | 109641              |                      |  |
| Claim Status                | Not Reviewed        |                      |  |
| Claim Status Reason         |                     |                      |  |
| Explanation of Coverage     |                     |                      |  |
| Duration                    | 60                  |                      |  |
| Private Pay Amount Add/Edit | \$0.00              |                      |  |
| Billed Amount               | \$66.60             |                      |  |
| Expected Disbursement       | \$66.60             |                      |  |
| Fee Table Amount            | \$0.00              |                      |  |
| Comments                    |                     |                      |  |
| Service Comments            |                     |                      |  |
| Voided                      | No                  |                      |  |
|                             |                     |                      |  |

close window

#### **Balancing the Claim**

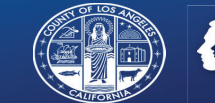

|           | Allowed Amount:    |
|-----------|--------------------|
| Deservent | Billed Amount:     |
| Payment   | Amount Paid: 20.00 |
|           | Date: 2/1/2022     |

Example: Billed Amount on Treatment Details = \$66.00

Payment amount = \$20 Adjustment amount = \$15 COB total = \$35 \*Claim is out of balance\*

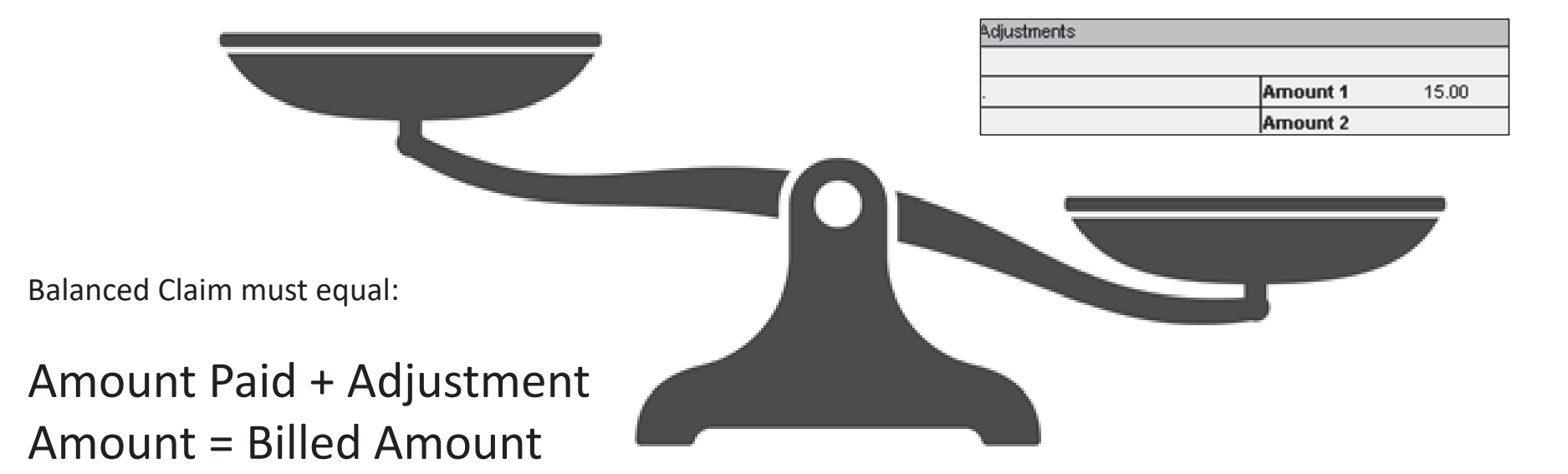

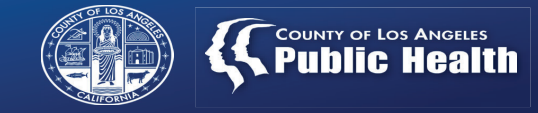

#### **Correcting Errors on COB or Adjustment**

Please be careful if you need to re-enter adjustment information. Users should click "Delete Adjustment" not "Delete COB."

| Clickin<br>delete<br>COB ir                                  | ng " <b>Delete COB</b> " w<br>the Service Level<br>nformation | vill                                          |             |                                                                          |                       | Clicking " <b>Delete Adju</b><br>will delete only the<br>adjustment information | <b>stment</b> '<br>on |
|--------------------------------------------------------------|---------------------------------------------------------------|-----------------------------------------------|-------------|--------------------------------------------------------------------------|-----------------------|---------------------------------------------------------------------------------|-----------------------|
|                                                              |                                                               |                                               |             |                                                                          |                       |                                                                                 |                       |
|                                                              |                                                               |                                               | Services    |                                                                          |                       |                                                                                 |                       |
|                                                              | Service Date                                                  | CPT Code                                      |             | Units                                                                    |                       | Duration                                                                        | _                     |
|                                                              | 1///2020                                                      | H0004:UA:HG                                   | H0004:UA:HG |                                                                          |                       | 45.00                                                                           |                       |
|                                                              |                                                               |                                               | Add COB     |                                                                          |                       |                                                                                 |                       |
| Coordination<br>Third Party F<br>Payer Identif<br>Payer Name | r Benefits<br>iyer:<br>ar: 1234A                              | Procedure Code:<br>Quantity:                  | Payment     | Allowed Amount:<br>Billed Amount:<br>Amount Paid: 0.00<br>Date: 2/1/2022 | Remaining Patient Lia | bility Amount                                                                   |                       |
| Delete COB                                                   | / Add Adjustment                                              |                                               |             |                                                                          |                       |                                                                                 |                       |
|                                                              |                                                               |                                               | Adjustments |                                                                          |                       |                                                                                 |                       |
| Adjustment G                                                 | roup Code                                                     | CO - Contractual Obligations                  |             | 1                                                                        |                       | Delete A                                                                        | djustment             |
| Reason Code                                                  | 1                                                             | 10 - The diagnosis is inconsistent with the p |             | Amount 1 300.00                                                          | Quantity 1            |                                                                                 | 1                     |
| Reason Code                                                  | 2                                                             |                                               |             | Amount 2                                                                 | Quantity 2            |                                                                                 |                       |
| Reason Code                                                  | 3                                                             |                                               |             | Amount 3                                                                 | Quantity 3            |                                                                                 |                       |
| Reason Code                                                  | 4                                                             |                                               |             | Amount 4                                                                 | Quantity 4            |                                                                                 |                       |
| Reason Code                                                  | 5                                                             |                                               |             | Amount 5                                                                 | Quantity 5            |                                                                                 |                       |
| Reason Code                                                  | 6                                                             |                                               |             | Amount 6                                                                 | Quantity 6            |                                                                                 |                       |

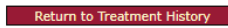

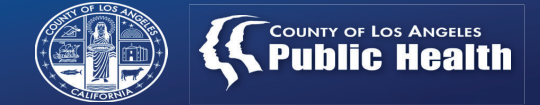

#### **Completed Service Level COB for One of Three Services on One Claim**

|                                                              |                                                                         | Services                      |                                                                          |                                    |                    |                   |  |
|--------------------------------------------------------------|-------------------------------------------------------------------------|-------------------------------|--------------------------------------------------------------------------|------------------------------------|--------------------|-------------------|--|
| Service Date                                                 | CPT Code                                                                |                               | Units                                                                    | Duration                           | 4                  |                   |  |
| 1/3/2020                                                     | H0020:UA:HG                                                             |                               | 1.00                                                                     | 15.00                              |                    |                   |  |
|                                                              |                                                                         | Add COB                       |                                                                          |                                    |                    |                   |  |
| Coordination of Benefits                                     |                                                                         |                               |                                                                          |                                    |                    |                   |  |
| Third Party Payer:<br>Payer Identifier: 1234A<br>Payer Name: | Procedure Code:<br>Quantity:                                            | Payment                       | Allowed Amount:<br>Billed Amount:<br>Amount Paid: 0.00<br>Date: 2/1/2022 | Remaining Patient Liability Amount |                    | Claim 1- COB      |  |
| Delete COB / Add Adjustment                                  |                                                                         |                               |                                                                          |                                    |                    | and Adjustment    |  |
|                                                              |                                                                         | Adjustments                   |                                                                          |                                    |                    | information       |  |
| Adjustment Group Code                                        | CO - Contractual Obligations                                            |                               |                                                                          | D                                  |                    | internation       |  |
| Reason Code 1                                                | 119 - Benefit maximum for this time period or occurrence has been reach | ed.                           | Amount 1 15.00                                                           | Quantity 1                         |                    | entered           |  |
| Reason Code 2                                                |                                                                         |                               | Amount 2                                                                 | Quantity 2                         |                    |                   |  |
| Reason Code 3                                                |                                                                         |                               | Amount 3                                                                 | Quantity 3                         |                    |                   |  |
| Reason Code 4                                                |                                                                         |                               | Amount 4                                                                 | Quantity 4                         |                    |                   |  |
| Reason Code 5                                                |                                                                         |                               | Amount 5                                                                 | Quantity 5                         |                    |                   |  |
| Deseen Code 6                                                |                                                                         |                               | Amount C                                                                 | Quantity C                         |                    |                   |  |
| Service Date                                                 | CPT Code                                                                |                               | Units                                                                    | Duration                           |                    |                   |  |
| 1/2/2020                                                     | H0020:UA:HG                                                             |                               | 1.00                                                                     | 15.00                              |                    |                   |  |
|                                                              |                                                                         | Add COB                       |                                                                          |                                    |                    | Claim 2- Only COB |  |
| Coordination of Benefits                                     |                                                                         |                               |                                                                          |                                    |                    | info entered no   |  |
| Third Party Payer:<br>Payer Identifier: 1234A<br>Payer Name: | Procedure Code:<br>Quantity:                                            | Payment                       | Allowed Amount:<br>Billed Amount:<br>Amount Paid: 0.00<br>Date: 2/1/2022 | Remaining Patient Liability Amount |                    | adjustment info   |  |
| Delete COB / Add Adjustment                                  |                                                                         |                               |                                                                          |                                    |                    |                   |  |
| Service Date                                                 | CPT Code                                                                |                               | Units                                                                    | Duration                           |                    |                   |  |
| 1/1/2020                                                     | H0020:UA:HG                                                             |                               | 1.00                                                                     | 15.00                              | <b>Claim 3-</b> No |                   |  |
|                                                              |                                                                         | Add COB                       |                                                                          |                                    |                    | COB/adjustment    |  |
| Coordination of Benefits                                     |                                                                         |                               |                                                                          |                                    | _                  | COD/aujustinent   |  |
|                                                              | No Service-                                                             | evel Coordination of Benefits |                                                                          |                                    |                    | info              |  |
|                                                              | Return                                                                  | to Treatment History          |                                                                          |                                    |                    |                   |  |

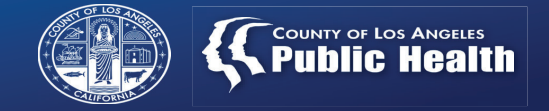

#### **Generate a Bill**

- Once all OHC information has been entered for desired services, a bill may be generated.
- OHC and Non-OHC claims may be submitted on the same bill.

| Bill Generation                              |  |  |  |
|----------------------------------------------|--|--|--|
| 2021 - 2022 V Generate New Bill              |  |  |  |
|                                              |  |  |  |
| Void and Replacement Submission              |  |  |  |
| 2021 - 2022  Cenerate Replacement Submission |  |  |  |
| Generate Void Submission                     |  |  |  |

- Prioritize FY 18-19 OHC claims.
  - Claims submitted by 2/28/2022 will be adjudicated and paid out to providers per the normal process. Approved claims submitted on 3/1/2022 and after for FY 18-19 will be paid at Cost Settlement.

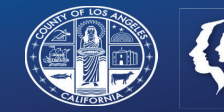

# Resources

## SAPC Links and Resources for OHC

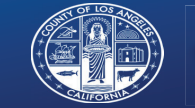

| Resource                                              | Location                                                                                                    | Description                                                                                                    |
|-------------------------------------------------------|----------------------------------------------------------------------------------------------------|----------------------------------------------------------------------------------------------------|
| Provider OHC Manual                                   | http://publichealth.lacounty.gov/sapc/pro<br>viders/sage/finance.htm                                                                                     | SAPC policies and billing manual for OHC related claims                                                                                              |
| Sage Finance Training Documents and Recorded Webinars | http://publichealth.lacounty.gov/sapc/pro<br>viders/sage/finance.htm                                                                                     | Sage specific Financial documents, job<br>aids and recorded trainings related to new<br>Sage Financial functionality                                 |
| Sage Provider Communications                          | http://publichealth.lacounty.gov/sapc/pro<br>viders/sage/provider-<br>communications.htm                                                                 | Copies of provider communications separated by fiscal year.                                                                                          |
| How to Clear Chrome Browser Cache                     | http://publichealth.lacounty.gov/sapc/pro<br>viders/sage/system-guides.htm#                                                                              | Video on clearing cache in Chrome. If user<br>is experiencing any issues with new<br>functionality, clearing cache can resolve<br>many minor issues. |
| Sage Help Desk Contact Information                    | Sage Help Desk Phone Number: (855) 346-<br>2392<br>Sage Help Desk ServiceNow<br>Portal: <u>https://netsmart.service-</u><br><u>now.com/plexussupport</u> | For "Please describe your issue" use:<br>OHC Claiming.<br>In Additional Details add a specifics<br>regarding your case.                              |

### **DHCS Links and Resources for OHC**

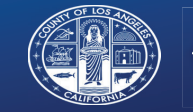

| Resource                                | Location                                                                                                    | Description                                                                                                    |
|-----------------------------------------|----------------------------------------------------------------------------------------------------|----------------------------------------------------------------------------------------------------|
| DHCS OHC Resources Home Page            | https://www.dhcs.ca.gov/services/Pages/TP<br>LRD OCU cont.aspx                                                 | General landing page for OHC related information and bulletins from DHCS                                                  |
| DHCS OHC Guidelines for Billing- Part 1 | <u>https://files.medi-</u><br>cal.ca.gov/pubsdoco/Publications/masters-<br>MTP/Part1/otherguide.pdf            | Detailed guidelines for how to bill and<br>interpret OHC for Medi-Cal Beneficiaries,<br>including OHC type codes          |
| DHCS OHC Guidelines for Billing- Part 2 | <u>https://files.medi-</u><br><u>cal.ca.gov/pubsdoco/Publications/masters-</u><br><u>MTP/Part2/othhlth.pdf</u> | Detailed guidelines for how to bill and<br>interpret OHC for Medi-Cal Beneficiaries,<br>including Scope of Coverage Codes |
| DHCS ACWDL- 13-12                       | https://www.dhcs.ca.gov/services/medi-<br>cal/eligibility/letters/Documents/c13-<br>12%20wAttach.pdf           | DHCS policy related to OHC                                                                                                |
| DHCS BHIN 16-034                        | https://www.dhcs.ca.gov/formsandpubs/Do<br>cuments/MHSUDS%20Information%20Notic<br>es/MHSUDS 16-064.pdf        | Additional DHCS policy related to OHC                                                                                     |